From the start page navigate to the *Plugin Management Dashboard*: **System->System Settings->Plugin Management Configuration** 

Click on **Remote Connection Manager** to Navigate to the *Remote Connection Manager Setup* page and click on **Remote Connection Manager** to open the *Manage Remote Connection* page:

| PowerSchool                                                                                                   |        |            |          |      |             |                                 | Term: 12-13 Semester 1 |
|----------------------------------------------------------------------------------------------------|--------|------------|----------|------|-------------|---------------------------------|------------------------|
| Start Page > System Administrator > System Settings > Plugin Management Dashboard > Manage Remote Connections |        |            |          |      |             | Concol. Apple Grove high School | ! • •                  |
| Functions<br>Attendance                                                                                       | Manage | Remote Con | nections |      |             |                                 |                        |
| Daily Bulletin<br>Enrollment Summary                                                                          |        |            |          |      |             |                                 | Create Connection      |
| Master Schedule<br>Dashboard<br>Special Functions                                                             | Name   | Protocol   | Host     | Port | Remote Path | Download                        | Upload                 |

Click **Create Connection** and enter the server name or IP address in the *Host* field, the username in the *Username* field and the password in the *Password* and *Confirm Password* fields. Click **Test Connection** to verify the connection information is entered correctly:

| Create Connection |                    |                 | 3 |
|-------------------|--------------------|-----------------|---|
| Name              | Testing            |                 | * |
| Description       | Test stp connectio | n               |   |
|                   | 980 characters     | ui<br>left      |   |
| Protocol          | SFTP V             |                 |   |
| Host              | sftp servername *  |                 |   |
| Port              | 22 *               |                 |   |
| Username          | sftp username      | *               |   |
| Password          | •••••              | *               |   |
| Confirm Password  | •••••              | *               |   |
| Finger Print      | N/A                | Test Confection |   |
| Remote Path       |                    |                 |   |
| Allow download    |                    |                 |   |
| beolan wola       |                    |                 |   |

If this is the first connection made to the server you may be prompted to accept the sftp server's host key. Click **Yes, Accept Host Key** to accept the key and continue with the connection test:

| Create Connection                                                                                                    |                                                                                                    |                    |  |  |  |
|----------------------------------------------------------------------------------------------------|----------------------------------------------------------------------------------------------------|--------------------|--|--|--|
| Name                                                                                                    | Testing                                                                                                    |                    |  |  |  |
| Description                                                                                                    | Test stp connection                                                                                                    |                    |  |  |  |
|                                                                                                    | 980 characters left                                                                                                    | ai .               |  |  |  |
|                                                                                                    | SFTP 💌 *                                                                                                    |                    |  |  |  |
| Connection failed.                                                                                                    | SFTP 💌 *                                                                                                    | nger               |  |  |  |
| Protocol<br>▲ Connection failed.<br>The server's host key<br>print of the recieved ke<br>want to accept this hos               | SFTP 💌 *<br>does not match with any known hosts in the system. The fin<br>ey is 28:95:5b:44:d0:2d:74:58:c4:b1:82:b4:95:6a:d2:ff. Do<br>st key?<br>Yes, Accept Host                          | nger<br>you<br>Key |  |  |  |
| Protocol Connection failed. The server's host key print of the recieved ke want to accept this hos Host                        | does not match with any known hosts in the system. The fir<br>ey is 28:95:5b:44:d0:2d:74:58:c4:b1:82:b4:95:6a:d2:ff. Do<br>st key?<br>Yes, Accept Host                                      | nger<br>you<br>Key |  |  |  |
| Protocol Connection failed. The server's host key print of the recieved ke want to accept this hos Host Port                   | SFTP 💌 * does not match with any known hosts in the system. The fire ey is 28:95:5b:44:d0:2d:74:58:c4:b1:82:b4:95:6a:d2:ff. Do st key? Yes, Accept Host sftp servername 22 *                | nger<br>you<br>Key |  |  |  |
| Protocol Connection failed. The server's host key print of the recieved ke want to accept this hos Host Port Username          | SFTP × * does not match with any known hosts in the system. The fin ey is 28:95:5b:44:d0:2d:74:58:c4:b1:82:b4:95:6a:d2:ff. Do st key? Yes, Accept Host stip servername 22 * stip username * | nger<br>you<br>Key |  |  |  |
| Protocol Connection failed. The server's host key print of the recieved ke want to accept this hos Host Port Username Password | SFTP × * does not match with any known hosts in the system. The fir ey is 28:95:5b:44:d0:2d:74:58:c4:b1:82:b4:95:6a:d2:ff. Do st key? Yes, Accept Host sftp servername 22 * sftp username * | nger<br>you<br>Key |  |  |  |

If the connection information has been entered correctly, the connection will be successful:

| Create Connection        |                      |                            | × |
|--------------------------|----------------------|----------------------------|---|
| Name                     | Testing              | *                          |   |
| Description              | Test stp connection  |                            |   |
|                          | 980 characters left  | ai .                       |   |
| Protocol                 | SFTP 💌 *             |                            |   |
| ✓ Connection successful! |                      |                            |   |
| Host                     | sftp servername      | *                          |   |
| Port                     | 22 *                 |                            |   |
| Username                 | sftp username        | *                          |   |
| Password                 | •••••                | *                          |   |
| Confirm Password         | •••••                | *                          |   |
|                          |                      | Test Connection            |   |
| Finger Print             | 28:95:5b:44:d0:2d:74 | 58 c4 b1 82 b4 95 6a d2 ff |   |
| Remote Path              |                      |                            |   |
| Allow download           |                      |                            |   |
| Allow upload             |                      |                            |   |

## Click **Submit** to create the connection:

| PowerSchoo                | bl                    |                     |                             |                   |                 |                       |                  |
|---------------------------|-----------------------|---------------------|-----------------------------|-------------------|-----------------|-----------------------|------------------|
| i officiocities           | 51                    |                     |                             |                   | School: Apple G | rove High School Term | : 12-13 Semester |
| Start Page > System Admir | nistrator > System \$ | Settings > Plugin M | lanagement Dashboard > Mana | age Remote Connec | tions           |                       | ! 🖬 🖨            |
| Functions<br>Attendance   | Manage                | e Remote Co         | onnections                  |                   |                 |                       |                  |
| Daily Bulletin            | ✓ Remote co           | onnection success   | fully created               |                   |                 |                       |                  |
| Master Schedule           |                       |                     |                             |                   |                 | C                     | reate Connection |
| Special Euloctions        | Name                  | Protocol            | Host                        | Port              | Remote Path     | Download              | Upload           |
| Teacher Schedules         | Testing               | SFTP                | sftp servername             | 22                |                 |                       | ~                |

To use a Managed Connection in AutoSend, select **Managed Connection** from the *Send Output to* dropdown menu and select the connection to use from the second drop-down menu:

| PowerSchool School: Apple Grove High School Term                                                                            |                                            |                    |  |  |  |  |
|----------------------------------------------------------------------------------------------------|--------------------------------------------|--------------------|--|--|--|--|
| Start Page > System Admini                                                                                                  | strator > AutoSend Setup > AutoSend Record | 1 • •              |  |  |  |  |
| Functions<br>Attendance                                                                                                    | AutoSend Record                            |                    |  |  |  |  |
| Daily Bulletin                                                                                                    | Field                                      | Value              |  |  |  |  |
| Master Schedule                                                                                                    | Name                                       | Student Schedules  |  |  |  |  |
| Dashboard<br>Special Functions<br>Teacher Schedules<br>Reports<br>System Reports<br>ReportWorks<br>People<br>Student Search | Data to Send                               | Student schedules  |  |  |  |  |
|                                                                                                    | When to Execute                            | @02:00 AM          |  |  |  |  |
|                                                                                                    | Days to Execute                            | (MTWHFSU)          |  |  |  |  |
|                                                                                                    | Turn Execution Off                         |                    |  |  |  |  |
|                                                                                                    | Send Output to                             | Managed Connection |  |  |  |  |
|                                                                                                    | Path                                       | ns testfile tit    |  |  |  |  |
|                                                                                                    | Field Delimiter                            |                    |  |  |  |  |
| Parent Search                                                                                                    |                                            |                    |  |  |  |  |
| Enroll New Student                                                                                                    | Record Delimiter                           |                    |  |  |  |  |